## การตั้งค่าเกี่ยวกับการซื้อ

## 1. <u>การสร้างผู้ขาย (Supplier)</u>

Click ที่ Tab <u>การจัดซื้อ</u> ภายใต้หัวข้อ <u>การตั้งค่า</u> Click เลือก <u>บริษัทหรือร้านค้า</u>

| นักเรียนและรายได้ การจัดชื้อ | ประเภทค่าเล่าเรียน/บริการ/สินค้า                                     | หลักสูตร/โครงการ/หน่วยงาน | ธนาคารและบัญชีแย     | กประเภท การตั้งค่า           |     |                  |          |
|------------------------------|----------------------------------------------------------------------|---------------------------|----------------------|------------------------------|-----|------------------|----------|
|                              |                                                                      |                           |                      |                              |     | Dashboard กา     | รตั้งค่า |
| 🛃 การจัดชื่อ                 | ครูประจำชั้น:                                                        |                           |                      |                              |     |                  |          |
| เมนูการฟางาน                 |                                                                      |                           |                      |                              |     |                  |          |
| 🎸 บันทึกรายการสั่งชื่อ       | เลือก Supplier: 🛛 Supplier รายใหม่ 🔻 🖉 แสดงรายการที่ไม่เคลื่อนไหว: 📄 |                           |                      |                              |     |                  |          |
| 🎸 ค้นหาใบสั่งชื่อที่ค้าง     | การตั้งค่าทั่วไป <mark>ติดต่อ รายการ</mark>                          | ะการทำรายการ ใบสั่งชื้อ   |                      |                              |     |                  |          |
| 🎸 บันทึกการรับสินคำโดยตรง    | ข้อมูลเ                                                              | บ้องต้น                   |                      | บัญชี                        |     |                  | í        |
| 💕 Direct Supplier Invoice    | ชื่อ Supplier:                                                       |                           | บัญชีเจ้าหนี้การค้า: | 21210 เจ้าหนี้การค้า         | ▼ 👂 |                  |          |
| 🐇 บันทึกจ่ายชำระเงินSupplier | ชื่อย่อ Supplier:                                                    |                           | บัญชีชื้อ:           | วัตถุดิบใช้ไป/บัญชีตันทุนขาย | ▼ 🔎 | ที่อยู่ในการส่ง  |          |
| 🥙 บันเมือด้วยนั้             | หมายเลขเสียภาษี/บัตร                                                 |                           | บัญชีส่วนลดชื้อ:     | 11430 วัสดุส่านักงาน         | ▼ 🔎 | เอกสาร:          |          |
|                              | ประชาชน:<br>เว็บไซต์:                                                |                           |                      | ข้อมูลการติดต่อ              |     |                  |          |
| 🕼 บันทักไบลดหนั              | anaulausua Supplier: Thei Babt                                       |                           | ស្វ័ពិតពាំង:         |                              |     |                  |          |
| 🎸 การจัดการการลดหนี้         | กลุ่มกาษี:<br>กลุ่มกาษี:                                             | ກວ່າເຫັ້ນ 🔻               | โทรศัพท์:            |                              |     | ที่อยู่ปัจจุบัน: |          |
| การค้นหาและรายงาน            | กลุ่มมาย. กลุ่มหายมู                                                 | an ina -                  | โทรศัพท์สำรอง:       |                              |     | _                |          |
| 📃 ค้นหาใบสั่งชื้อ            | การ                                                                  | <b>อั</b> คซื้อ           |                      | ข่อมูลการติดต่อ              |     |                  | ที่      |
| 🗏 ค้นหารายการสั่งชื้อ        | ชื่อธนาคาร/บัญชี:                                                    |                           | เทรสาร:              |                              |     |                  |          |
| = ค้นหาและตัดเจ้าหนี้        | วงเงินสินเชื่อ:                                                      | 0.00                      | อาหารปีใต้:          | ດ່າເຈົ້າທີ່ນ 🔻               |     | หมายเหตุ:        |          |
| 💷 รายงามการสังชั้ด           | เงื่อนไขการชำระเงิน: Cash ▼                                          |                           | 115 1115             | หลักสุตร/หน่วยงาน/โครงการ    |     |                  |          |
|                              | ราคารวมภาษี:                                                         |                           | หลักสูตร/หน่วยงาน/   |                              |     |                  |          |
|                              |                                                                      |                           | โครงการ 1:           | •                            |     |                  |          |
| ראורצפצאואבצע                | al unicercavises Supplier                                            |                           |                      |                              |     |                  |          |
|                              |                                                                      |                           | ×                    | иния таконали Supplier       |     |                  |          |

| ชื่อ Field                     | ข้อมูลที่บันทึก                                     |  |  |
|--------------------------------|-----------------------------------------------------|--|--|
| ชื่อ Supplier                  | บันทึกชื่อผู้จำหน่าย (Supplier)                     |  |  |
| ชื่อย่อ Supplier               | บันทึกชื่อย่อของ Supplier                           |  |  |
| หมายเลขผู้เสียภาษี/บัตรประชาชน | บันทึกหมายเลขผู้เสียภาษี/เลขบัตรประชาชนของ Supplier |  |  |
| เว็บไซต์                       | ระบุชื่อ Website ของ Supplier                       |  |  |
| สกุลเงินของ Supplier           | Click เลือกสกุลเงิน เป็น Thai Baht                  |  |  |
| กลุ่มภาษี                      | Click เลือก กิจการที่จดหรือ ไม่จดภาษีมูลค่าเพิ่ม    |  |  |
| ชื่อธนาคาร/บัญชี               | บันทึกบัญชีธนาคารของผู้จำหน่าย                      |  |  |
| วงเงินสินเชื่อ                 | บันทึกวงเงินที่ได้เครคิต เช่น 0.00                  |  |  |
| เงื่อนไขชำระเงิน               | Click เถือก เงื่อนไขการชำระเงิน เช่น Cash           |  |  |
| ราคารวมภาษี                    | -                                                   |  |  |
| บัญชีเจ้าหนี้การค้า            | Click เลือกรหัสบัญชีเจ้าหนึ่                        |  |  |
| บัญชีซื้อ                      | Click เลือกรหัสบัญชีซื้อ                            |  |  |
| บัญชีส่วนลดซื้อ                | Click เถือกรหัสบัญชีส่วนลด                          |  |  |
| ผู้ติดต่อ                      | ระบุชื่อผู้ที่สามารถติดต่อได้                       |  |  |
| โทรศัพท์                       | บันทึกเบอร์โทรศัพท์ของผู้จำหน่าย                    |  |  |
| โทรศัพท์สำรอง                  | บันทึกเบอร์โทรศัพท์ของผู้จำหน่าย                    |  |  |

## School accounting system –Private school 2018

| ชื่อ Field                | ข้อมูลที่บันทึก                       |
|---------------------------|---------------------------------------|
| โทรสาร                    | บันทึกเบอร์ FAX ของผู้จำหน่าย         |
| E-mail                    | บันทึก E-mail address ของผู้จำหน่าย   |
| ภาษา                      | Click เลือกภาษา Thai                  |
| หลักสูตร/หน่วยงาน/โครงการ | -                                     |
| ที่อยู่                   | บันทึกที่อยู่ของผู้จำหน่าย (Supplier) |
| หมายเหตุ                  | -                                     |
|                           |                                       |

เมื่อบันทึกข้อมูลเสร็จแล้ว ให้ Click ที่ปุ่ม 💜 เพิ่มรายละเอียดผู้ขายรายใหม่ Click ที่ Tab ติดต่อ เพื่อบันทึกข้อมูลเพิ่มเติม เช่น ชื่อผู้ที่สามารถติดต่อได้ เป็นต้น